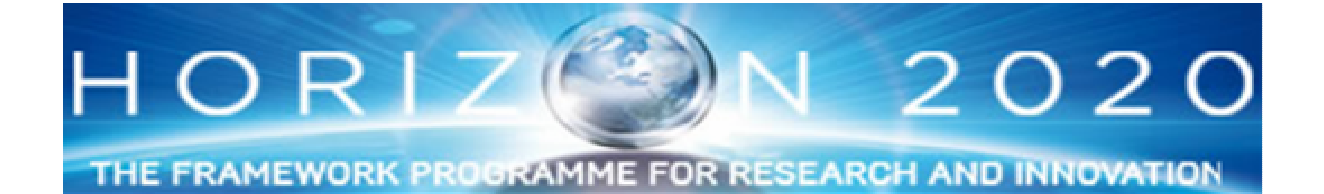

## Реєстрація організації отримання ідентифікаційного коду (PIC Code)

Покроковий посібник

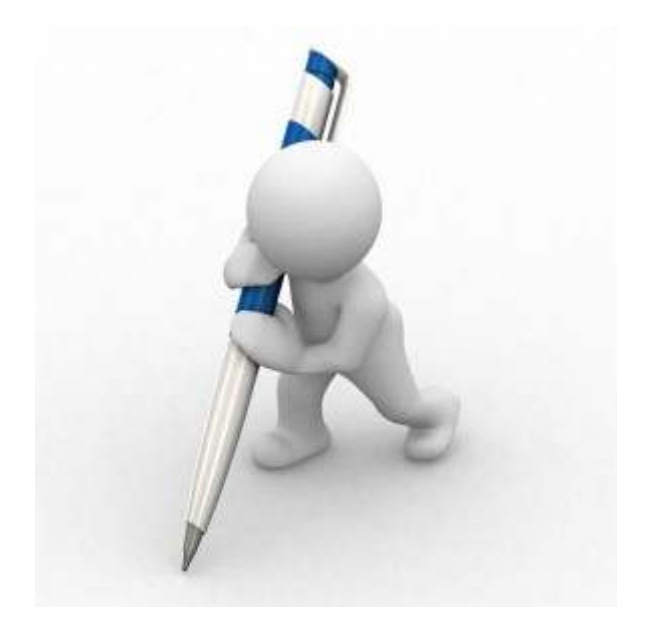

м.Київ - 2014

Європейська Комісія має електронний реєстр грантоодержувачів, які беруть участь в європейських наукових, інноваційних, освітніх і культурних програмах. Цей реєстр дозволяє оперативно використовувати дані про грантоодержувача та уникнути численних запитів однакової інформації.

Якщо ви маєте намір брати участь у подачі проектної пропозиції, ваша організація повинна бути зареєстрована і мати **9-значний** ідентифікаційний код (PIC Code), що є унікальним і буде використаним Європейською Комісією у будь-яких операціях з вашою організацією.

Організація реєструється лише одного разу, тобто перед початком усіх дій потрібно впевнитись, чи не є ваша організація вже зареєстрованою.

Далі надається покроковий шлях реєстрації і способу дізнатися, чи вже проходила організація процедуру реєстрації.

Насамперед, потрібно вийти на Портал для учасників Горизонт 2020 за адресою

<u>http://ec.europa.eu/research/participants/portal/desktop/en/</u>. На цій сторінці обираєте розділ Ноw to participate (Умови участі).

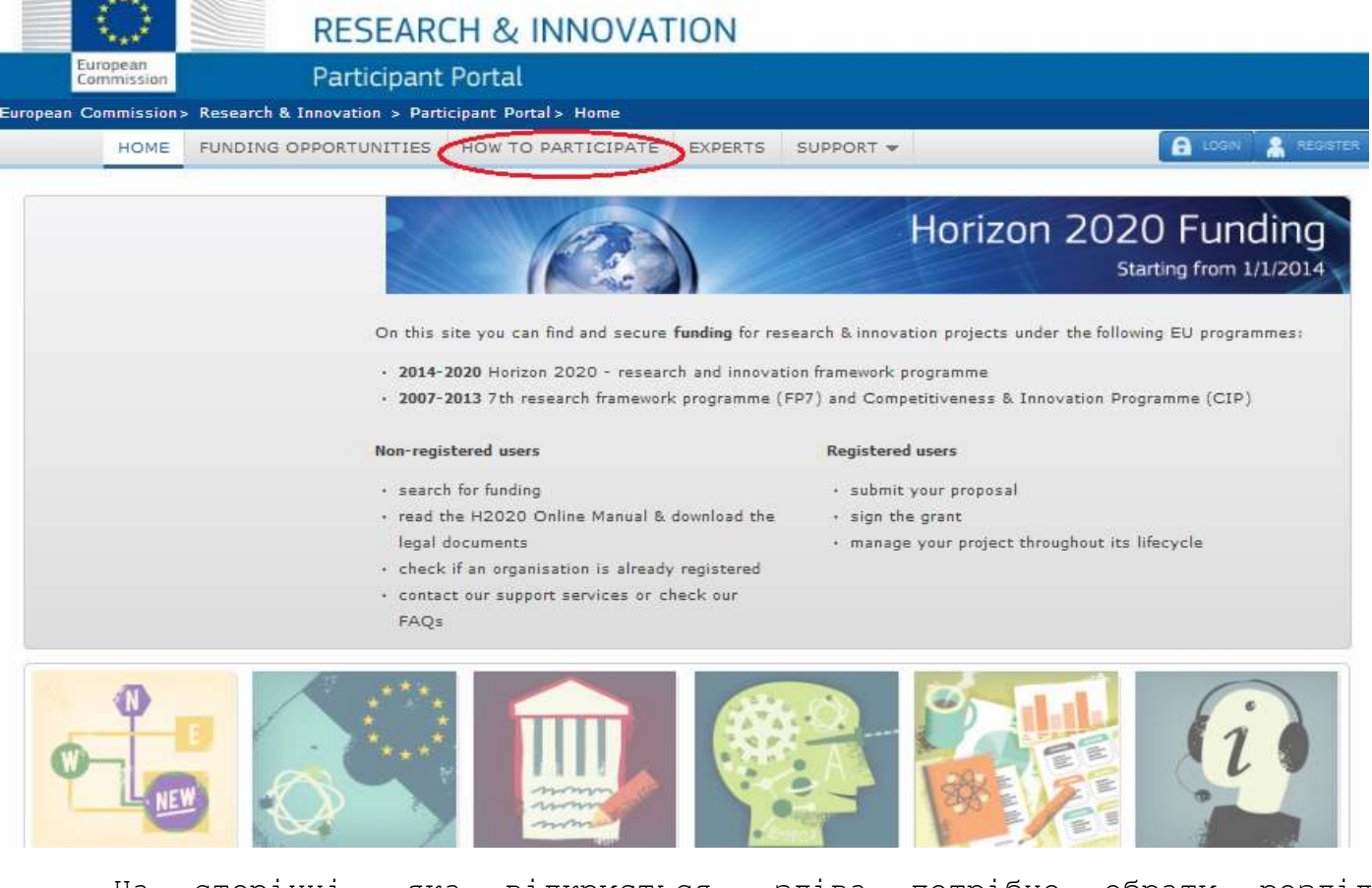

На сторінці, яка відкриється, зліва потрібно обрати розділ Beneficiary Register (Реєстрація грантоодержувача).

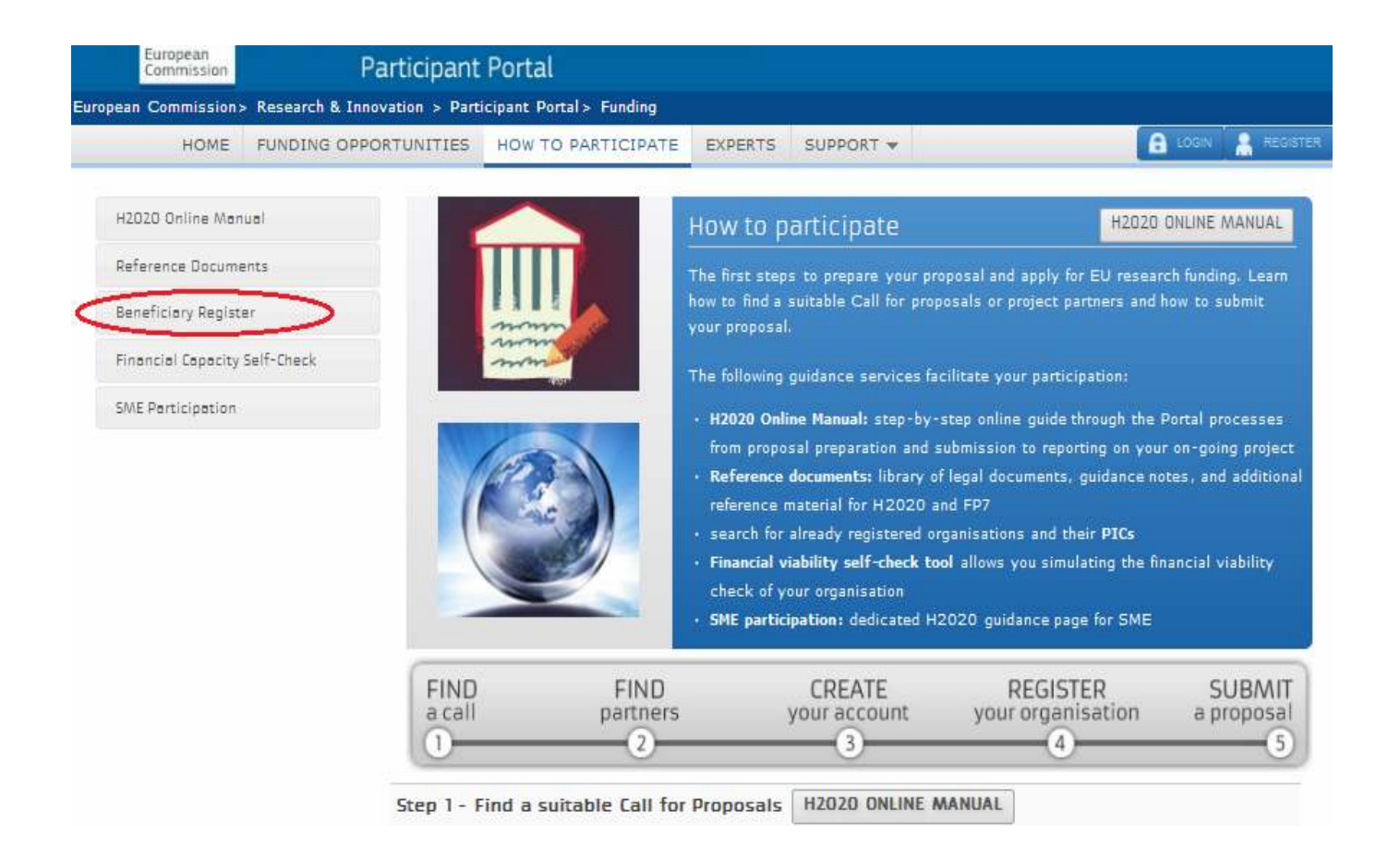

Для того, щоб перевірити, чи має організація PIC-код потрібно натиснути Search (Пошук).

| HOME                 | FUNDING OPPO | RTUNITIES                                           | HOW TO PARTICIPATE                                                                                                    | EXPERTS                                             | SUPPORT 🔻                                    |                                                                                                    |  |  |  |  |  |
|----------------------|--------------|-----------------------------------------------------|----------------------------------------------------------------------------------------------------|-----------------------------------------------------|----------------------------------------------|----------------------------------------------------------------------------------------------------|--|--|--|--|--|
| H2O2O Online Monual  |              | Benefi                                              | Beneficiary Register H2020 ONLINE MANUA                                                                                                    |                                                     |                                              |                                                                                                    |  |  |  |  |  |
| Reference Docume     | ents         |                                                     |                                                                                                    |                                                     |                                              |                                                                                                    |  |  |  |  |  |
| Beneficiary Register |              | The (                                               | The Commission has an online register of the beneficiaries participating in the EU research and innovation or                                                               |                                                     |                                              |                                                                                                    |  |  |  |  |  |
| Financial Capacity   | Self-Check   | data                                                | equication, audiovisual and cultural programmes. This allows consistent handling of the beneficiaries' official data and avoids multiple requests for the same information. |                                                     |                                              |                                                                                                    |  |  |  |  |  |
| SME Participation    |              | If you<br><b>Parti</b><br>refere                    | u want to participate in a pro<br>cipant Identification Code (F<br>ence by the Commission in a                                                                              | ject proposal,<br>PIC) that is th<br>ny interaction | your organisatio<br>e unique identifie<br>s. | on needs to be registered and have a <b>9-digit</b><br>er of your organisation and will be used as a |  |  |  |  |  |
|                      |              | Is your organisation already registered? Search PIC |                                                                                                    |                                                     |                                              |                                                                                                    |  |  |  |  |  |
|                      |              | As you n                                            | ave to register your organis:                                                                                                    | ation only one                                      | search                                       | st ir it nas aiready been registered.                                                                |  |  |  |  |  |

If you did not find your organisation in the register, you can start its registration below.

Відкриється віконце, у якому потрібно ввести назву вашої організації, країну, місто, номер платника податку (VAT code), адресу веб-сторінки та ввести набір цифр, що надається на сторінці. Після цього натискаєте Search для пошуку або Clear для очищення пошукових граф.

| organisation Sear                                                        | ch - Research Participant Portal                                                                                                  |        |
|--------------------------------------------------------------------------|----------------------------------------------------------------------------------------------------|--------|
|                                                                          | ec.eur                                                                                                    | opa.eu |
| Search a registered org                                                  | anisation and PIC                                                                                                    |        |
| In order to find if an organisation<br>significant part of it (e.g. Acme | Is already registered and has a PIC, use this search option. You may enter an organisation name o<br>University) or a VAT number. | ra     |
|                                                                          |                                                                                                    |        |
| Search Term                                                              | Fill the search term                                                                                                    |        |
|                                                                          |                                                                                                    |        |
| Country of<br>Registration                                               | Select the country                                                                                                    |        |
|                                                                          |                                                                                                    |        |
| City                                                                     | Fill the city                                                                                                    |        |
|                                                                          |                                                                                                    |        |
| VAT                                                                      | Fill the VAT                                                                                                    |        |
| Web Site                                                                 | Fill the website                                                                                                    |        |
|                                                                          | e.g. www.myorg.com                                                                                                    |        |
| (                                                                        | <del>e4hdn</del>                                                                                                    |        |
| Captcha code                                                             | Fill the captcha                                                                                                    |        |
|                                                                          |                                                                                                    |        |
|                                                                          | SEARCH CLEAR                                                                                                    |        |

Якщо пошук видав відсутність зареєстрованої організації, слід перевірити, чи вірно введено назву і податковий номер. Якщо ж і далі пошук не дав результатів, це означає, що організація не проходила процедуру реєстрації.

Особа, яка реєструватиме свою організацію, повинна бути зареєстрованою на Порталі для учасників. Реєстрація організації потребує певних юридичних даних, тому наявність потрібних юридичних документів повинна бути завчасно продумана. Перелік всієї необхідної документації можна подивитись у Посібнику користувача за адресою:

http://ec.europa.eu/research/participants/data/support/manual/urf.pdf (документ у форматі pdf).

На сторінці Beneficiary Register слід натиснути Register Organisation (Реєстрація Організації).

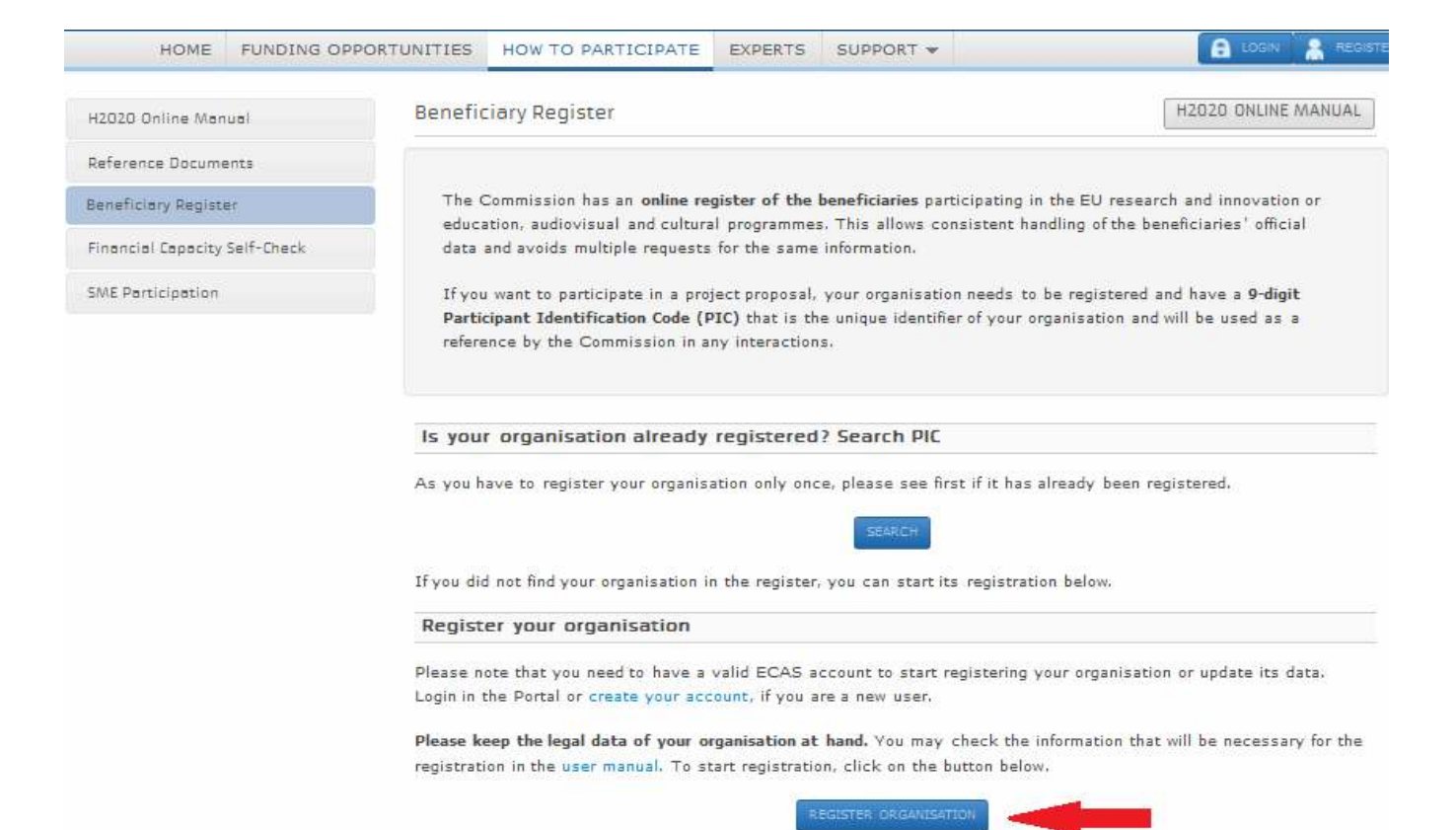

You can quit the registration process at any time; the data entered can be saved as a draft and you may continue your registration at a later time. Save the already entered data by clicking on the Save draft button at the bottom of the registration tool before you quit it.

Відкриється сторінка Європейської служби ідентифікації, через яку потрібно зайти на сторінку реєстрації. Для цього потрібно обрати розділ External (що означає, що ви не є працівником будь-якого європейського агентства чи жителем ЄС).

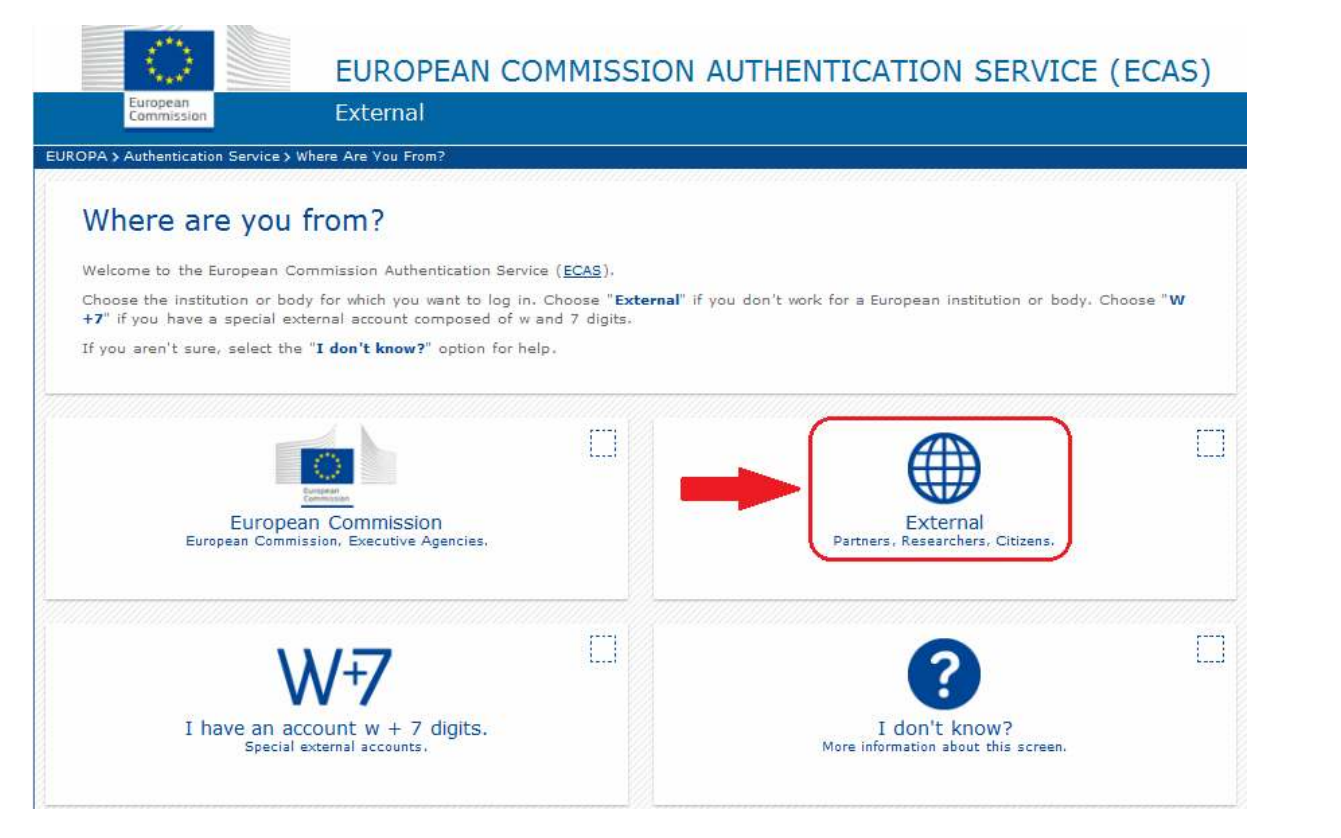

Якщо у вас виникли запитання про вибір категорії, можна відкрити Довідку (I don't know?). Після цього відкриється форма для входу на сайт, через власний акаунт, використовуючи логін і пароль.

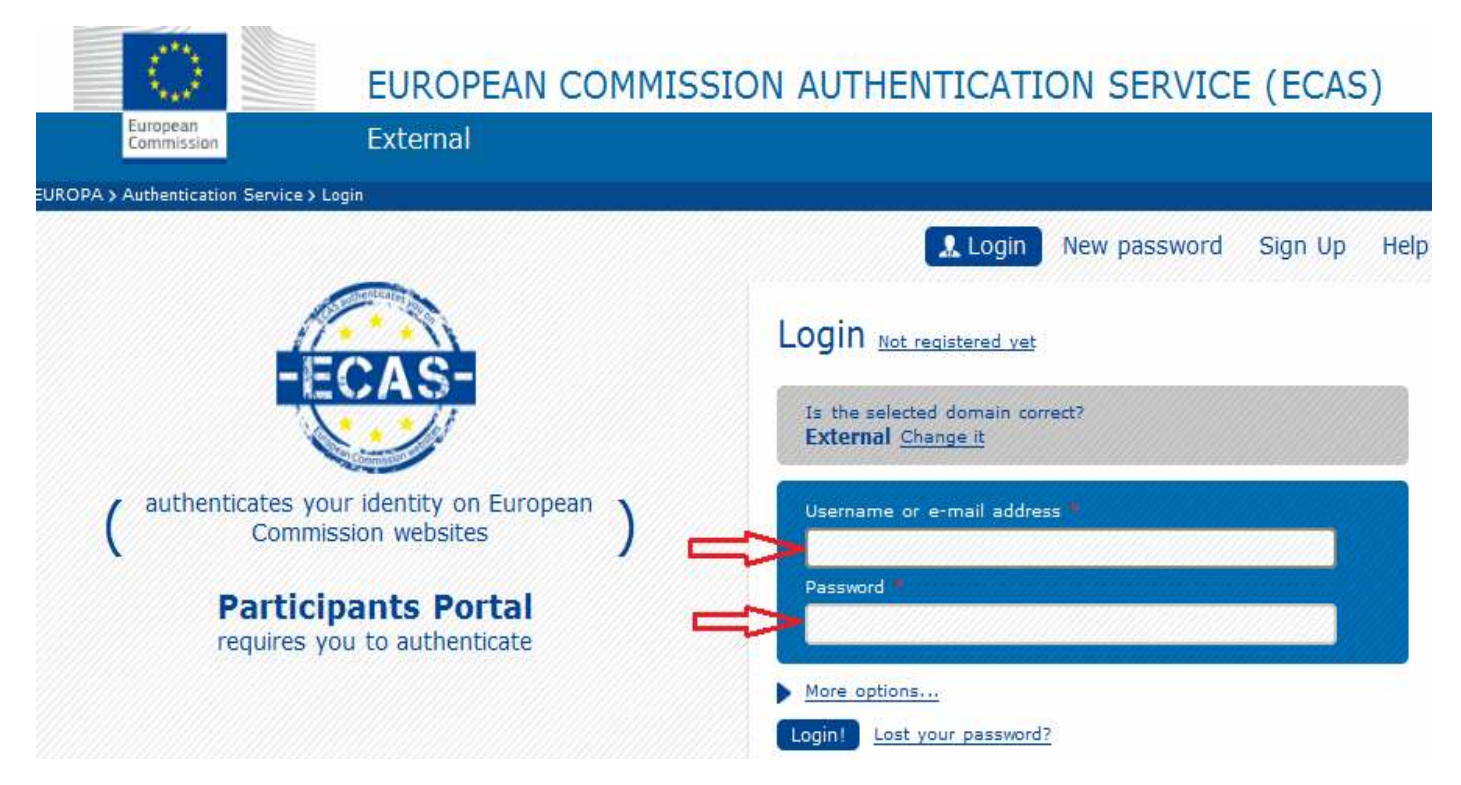

Після введення логіна і пароля відкриється покрокова форма реєстрації організації. Заповнення всіх необхідних граф займає максимум 5-10 хвилин. На першій сторінці потрібно вписати назву організації, обрати країну, надати адресу веб-сайту (якщо наявний) та відповісти ТАК/НІ у графах про номер платника податку, реєстраційний номер. Назва може містити до 240 друкованих знаків, друкувати потрібно англійською мовою або вписати фонетичне звучання назви латинськими літерами. Після заповнення обов'язково натиснути Next (Далі), що переведе вас на наступну сторінку для заповнення.

| Welcome<br>What is the Legal Name of your<br>organisation?<br>What is the Country of registration?<br>Does your organisation have a Value |                                    | 10101010101<br>Ukraine             |                                               | _                                                                                    |
|----------------------------------------------------------------------------------------------------|------------------------------------|------------------------------------|-----------------------------------------------|--------------------------------------------------------------------------------------|
| Welcome<br>What is the Legal Name of your<br>organisation?<br>What is the Country of registration?<br>Does your organisation have a Value |                                    | 1010101010101<br>Ukraine           |                                               |                                                                                      |
| What is the Legal Name of your<br>organisation?<br>What is the Country of registration?<br>Does your organisation have a Value            |                                    | 10101010101<br>Ukraine             | $\geq$                                        |                                                                                      |
| Added Tax (VAT) number?<br>Does it have a Business Registration<br>Number?<br>Does it have a website?                                     | Ves No                             | UA<br>www.1010101                  | lua                                           |                                                                                      |
|                                                                                                    |                                    |                                    |                                               |                                                                                      |
|                                                                                                    |                                    |                                    |                                               |                                                                                      |
| n<br>s<br>s<br>y<br>na                                                                                                    | Number?<br>Does it have a website? | Number?<br>Does it have a website? | Number?<br>Does it have a website?<br>Yes INO | Number?<br>Does it have a website?<br>Ves No<br>Ves No<br>Ves No<br>Ves No<br>Ves No |

Одна особа може зареєструвати декілька організацій, тому потрібно уважно надавати всю інформацію, яка надалі буде стосуватися виключно наданого PIC-коду. У зв'язку з цим, у першій графі другої сторінки потрібно зазначити, чи ви реєструєте іншу організацію, відмінну від тієї, що зазначена у контактних даних вашого акаунту. Також потрібно вказати чи є організація юридичною особою/фізичною особою, державною/неурядовою/неприбутковою установою. Потрібно також вписати коротку назву організації (до 40 друкованих знаків), номер/дату/орган/країну реєстрації, країну, в якій організація знаходиться, юридичну назву і офіційну мову. В кінці об'язково натискаєте Next для переходу на наступну сторінку або Save Draft (Зберегти сторінку), що дозволить зберегти дані, не продовжуючи реєстрацію наразі. Реєстрацію можна продовжити іншим разом з цього ж місця.

| WELCOME                                               | ORGANISATION         | ADDRESS                                   | CONTACT             | PROGRAMME               | SUBMIT | DONE |  |  |  |  |
|-------------------------------------------------------|----------------------|-------------------------------------------|---------------------|-------------------------|--------|------|--|--|--|--|
| 0                                                     |                      |                                           | _                   |                         |        |      |  |  |  |  |
| Organisation                                          | data                 | Enter information about your organisation |                     |                         |        |      |  |  |  |  |
| Please enter the require                              | d data for the       | Are you registering on behalf of          |                     |                         |        |      |  |  |  |  |
| organisation you are registering.                     |                      | another organisation?                     | other organisation? |                         |        |      |  |  |  |  |
| 14                                                    |                      | Is the organisation a Legal Person?       | Yes o No.           | , l'm a natural person. |        |      |  |  |  |  |
| omanisation, click 'Yes'                              | on the respective    | ls it a pop-profit organisation?          | o Ves 🔳 No          |                         |        |      |  |  |  |  |
| prompt at the top of the                              | page. In this case.  | is it a non-profit organisation:          |                     |                         |        |      |  |  |  |  |
| the Participant Identifica                            | tion Code (PIC) that | ls it a public body?                      | OYes 🖲 No           |                         |        |      |  |  |  |  |
| is assigned at the end o                              | of the registration  |                                           |                     |                         |        |      |  |  |  |  |
| process will be associat                              | ed with that other   | ls it a NGO?                              | OYes 💿 No           |                         |        |      |  |  |  |  |
| organisation, so please                               | provide contact data |                                           |                     |                         |        |      |  |  |  |  |
| that is relevant to that e<br>Contact Person who will | entity, including a  | Business Name                             | 1010                |                         |        |      |  |  |  |  |
| provide supporting docu                               | ments during the     | Business Registration Number *            |                     |                         |        |      |  |  |  |  |
| process of validation of                              | the data.            |                                           | 1234567890          |                         |        |      |  |  |  |  |
|                                                       |                      | Registration Date *                       | 01-01-2001          |                         |        |      |  |  |  |  |
|                                                       |                      | -                                         | 01-01-2001          |                         |        |      |  |  |  |  |
|                                                       |                      | Registration Authority *                  | Registration (      | Office                  |        |      |  |  |  |  |
|                                                       |                      |                                           |                     |                         |        |      |  |  |  |  |
|                                                       |                      | Establishment/Registration Country *      | Ukraine             | -                       |        |      |  |  |  |  |
|                                                       |                      | Region/County                             |                     |                         |        |      |  |  |  |  |
|                                                       |                      |                                           | Ukraine             |                         |        |      |  |  |  |  |
|                                                       |                      | Legal Name *                              | 10101010101         | 1                       |        |      |  |  |  |  |
|                                                       |                      |                                           | 1010101010          |                         |        |      |  |  |  |  |
|                                                       |                      | Official Language *                       | Ukrainian           | -                       |        |      |  |  |  |  |
|                                                       |                      |                                           |                     |                         |        |      |  |  |  |  |
|                                                       |                      | Close Save Draft Delete Dr                | aff Nexts           |                         |        |      |  |  |  |  |
|                                                       |                      | Delete Di                                 | ant NOAL 2          |                         |        |      |  |  |  |  |

Третя сторінка реєстрації — юридична адреса. Потрібно вписати поштову адресу (графа CEDEX для українських організацій не потрібна, її слід пропустити), місто, країну, номери телефонів/факс, адресу вебсторінки. В кінці натискаємо Next — для продовження, Back — для повернення на попередню сторінку, Save Draft — для збереження даних і продовження реєстрації в інший час.

| WELCOME                                                                         | ORGANISATION                                                                 | ADDRESS                                            | CONTACT        | PROGRAMME | SUBMIT | DONE |
|---------------------------------------------------------------------------------|------------------------------------------------------------------------------|----------------------------------------------------|----------------|-----------|--------|------|
| Legal address data                                                              |                                                                              | Enter Legal Address i                              | nformation     |           |        |      |
| Enter the registered, of<br>the organisation. If you<br>behalf of another organ | fficial legal address of<br>u are registering on<br>hisation, please provide | Address<br>Street Name and Number *                | No Street , 11 |           |        |      |
| the relevant Legal Address information f<br>the other entity.                   | ress information for                                                         | P.O. Box                                           | 123            |           |        |      |
|                                                                                 |                                                                              | Postal Code                                        | 123            |           |        |      |
|                                                                                 |                                                                              | CEDEX (France only)                                |                |           |        |      |
|                                                                                 |                                                                              | City *                                             | Kyiv           |           |        |      |
|                                                                                 |                                                                              | Region/County                                      | Ukraine        | •         |        |      |
|                                                                                 |                                                                              | Country *                                          | Ukraine        | v         |        |      |
|                                                                                 |                                                                              | Phones<br>Main Phone *                             | +38 044 123-4  | 45-67     |        |      |
|                                                                                 |                                                                              | Fax                                                | +38 044 123-4  | 15-67     |        |      |
|                                                                                 |                                                                              | Secondary Phone                                    |                |           |        |      |
|                                                                                 |                                                                              | Internet Address<br>Internet web address / website | www.yourco     | mpany.com |        |      |
|                                                                                 |                                                                              | * Mandatory data                                   |                |           |        |      |
|                                                                                 |                                                                              | Close Save Draft Delete                            | Draft Cack Ne. | xt >      |        |      |

Четверта сторінка реєстрації – дані контактної особи. Майте на увазі, що у графі Електронна адреса стандартно подається адреса, через яку ви реєстрували свій акаунт, тому введіть ту електронну адресу, яку вважаєте за необхідне, і через яку будуть проходити всі контакти чи то зі Службою подачі проектної пропозиції, чи то з іншими службами на сайті стосовно організації, яку ви реєструєте. Також на сторінці потрібно вказати ім'я/посаду/стать/юридичну адресу/контактні телефони контактної особи. В кінці натискаєте Next.

| WELCOME                                                                                 | ORGANISATION                                            | ADDRESS                                                                            | CONTACT                 | PROGRAMME | SUBMIT | DONE |
|-----------------------------------------------------------------------------------------|---------------------------------------------------------|------------------------------------------------------------------------------------|-------------------------|-----------|--------|------|
| Contact data<br>During this step, you are                                               | e prompted to provide                                   | Enter contact information                                                          |                         |           |        | _    |
| official contact information<br>communication relating to<br>during the validation proc | on for<br>b your organisation<br>cess and as a future   | Title<br>Position in the organisation                                              | Mr.                     | aner      |        |      |
| participant. The Validation<br>this information to contac<br>designated Contact Perso   | n Services will use<br>ct you (or the<br>on) during the | Department                                                                         |                         |           |        |      |
| process of validation of<br>data.                                                       | your organisation                                       | Professional E-mail *                                                              | 123@ukr.ne              | et        | ]      |      |
|                                                                                         |                                                         | Gender *<br>Last Name *                                                            | Male oFe     Name       | male      |        |      |
|                                                                                         |                                                         | First Name *                                                                       | Name                    |           |        |      |
|                                                                                         |                                                         | Address<br>Use the existing Legal Person's<br>address?<br>Street Name and Number * | Yes No<br>No Street , 1 |           |        |      |
|                                                                                         |                                                         | P.O. Box                                                                           | 12                      |           |        |      |
|                                                                                         |                                                         | Postal Code                                                                        | 123                     |           |        |      |
|                                                                                         |                                                         | CEDEX (France only)                                                                |                         |           |        |      |
|                                                                                         |                                                         | City *                                                                             | Kyiv                    |           |        |      |

| Region/County                                                                      | Please select           |
|------------------------------------------------------------------------------------|-------------------------|
| Country *                                                                          | Ukraine                 |
| <b>Phones</b><br>Use the existing Legal Person's phone<br>numbers?<br>Main Phone * | Yes No<br>+380441234567 |
| Fax                                                                                |                         |
| Secondary Phone                                                                    |                         |
| * Mandatory data                                                                   |                         |
| Close Save Draft Delete Draft                                                      | < Back                  |

На наступній сторінці ви вже можете отримати PIC-код, натиснувши Finish your registration (Завершення реєстрації) або надати додаткову інформацію про Спеціальну наукову програму.

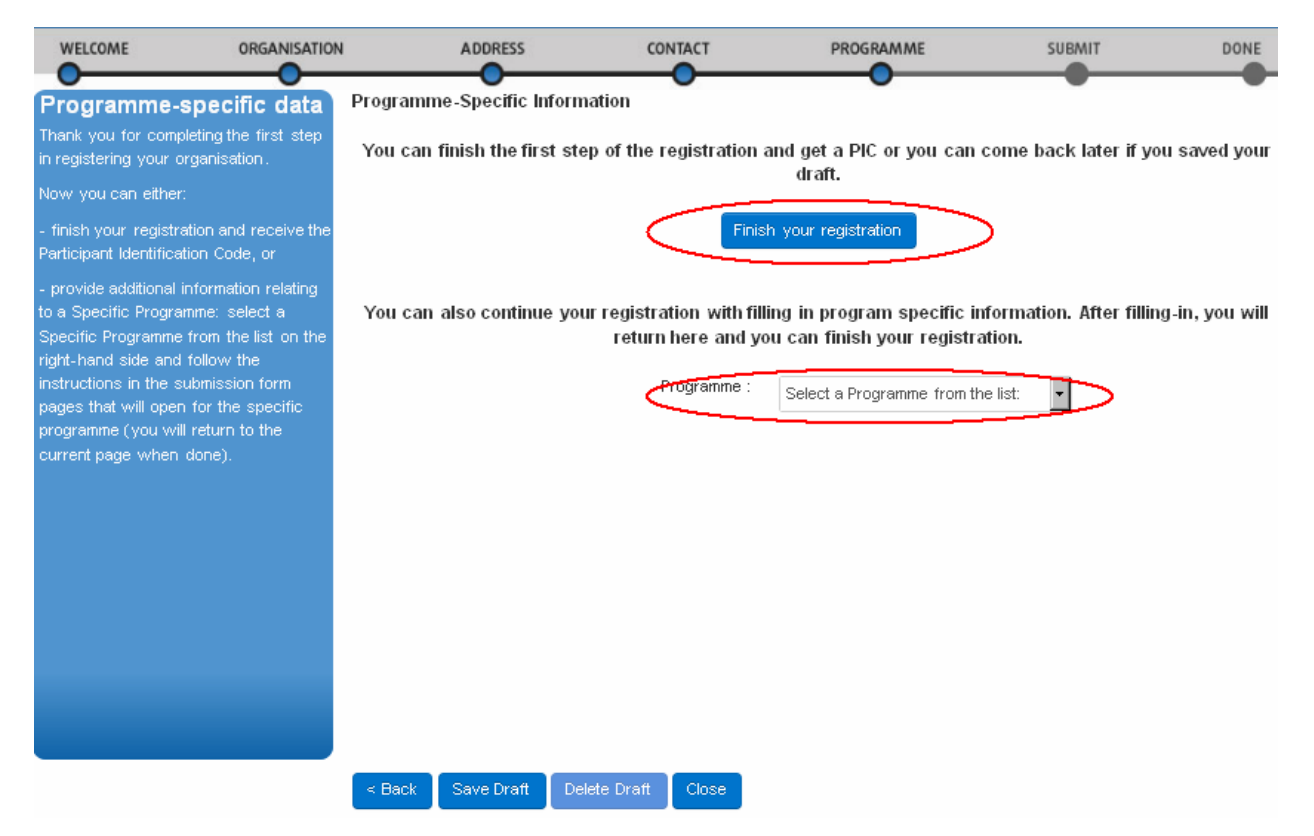

На першій сторінці заповнення додаткової інформації слід вказати вид організації – неприбуткова, державна, навчальний заклад, дослідницька, велике підприємство, мале/середнє підприємство, натискаючи ТАК/НІ. Кнопкою Next переходимо на наступну сторінку.

| LEGAL STATUS                                                                                                    | ENTERPRISE                                                                                                    | FP7 ICM                                                  | PROGRAMME                | SUBMIT | DONE |
|----------------------------------------------------------------------------------------------------|----------------------------------------------------------------------------------------------------|----------------------------------------------------------|--------------------------|--------|------|
| Research                                                                                                    | E                                                                                                    | Enter the Research legal s                               | tatus of the organisatio | n      |      |
| Please answer the following of<br>about the legal status of your<br>organisation. The information y<br>provide here will determine the<br>questions.                                                                                                    | uestions<br>/ou<br>e next                                                                                        | ls it a Non-Profit Organisation?<br>Is it a Public Body? | ●Yes O No<br>OYes ● No   |        |      |
| A participant organisation can onl                                                                                                    | only be <sup>k</sup><br>ork <sup>e</sup>                                                                         | s it a higher or secondary education<br>establishment?   | ⊙Yes ● No                |        |      |
| Programme if it is a 'Legal Entit<br>Natural Person , or any Legal F                                                                                                    | ty' - any<br>Person Is                                                                                           | s it a Research Organisation?                            | oYes  No                 |        |      |
| created under the national law<br>place of establishment or under<br>Community or international law                                                                                                    | vofits<br>er <sup>Is</sup><br>which                                                                              | s it a large infrastructure organisation?                | oYes 💿 No 🊺              |        |      |
| has a legal personality and wh<br>acting on its name, exercise r                                                                                                    | hich may, <sup>Is</sup><br>ights and                                                                             | s it a Small Medium Enterprise (SME)?                    | 🔿 Yes 🖲 No 🚺             |        |      |
| be subject to obligations.                                                                                                    | ls                                                                                                    | s it a Civil society organisation?                       | 🛛 Yes 💽 No 🌓             |        |      |
| For Horizon 2020 participation<br>that does not have a legal per<br>under the applicable national is<br>only be accepted as a legal en<br>condition that its representative<br>the capacity to undertake lega<br>obligations on behalf of the en<br>that they offer guarantees for<br>protection of the Union's finan<br>interests equivalent to those o<br>legal persons. | , an entity<br>sonality<br>aw, will<br>ntity on<br>es have<br>l<br>shave<br>tity and<br>the<br>cial<br>ffered by |                                                          |                          |        |      |

На наступній сторінці залишаємо графу Not Applicable for Horizon 2020 (Не використовується у Горизонт 2020), що означає, що метод непрямих витрат у програмі Горизонт 2020 не застосовується. Натискаємо Save and Return (Зберегти і повернутися) і повертаємося на сторінку для завершення реєстрації.

| LEGAL STATUS                                                                                                | ENTERPRISE                                                 | FI                   | P7 ICM        | PROGRAM                                    | ME           | SUBMIT | DONE |
|----------------------------------------------------------------------------------------------------|------------------------------------------------------------|----------------------|---------------|--------------------------------------------|--------------|--------|------|
| Research                                                                                                    |                                                            | nter Research        | -<br>Indirect | Cost Method                                |              | _      |      |
| If you are registering yo<br>for Horizon 2020 partic<br>information is not releva                           | our organisation                                           | Indirect Costs Metho | d             | Not Applicable for     Real Indirect Costs | Horizon 2020 |        |      |
| Applicable' value define<br>be left as such and you<br>forward to the next sci                              | ed by default can<br>u can move<br>reen.                   |                      |               | <ul> <li>Simplified Method</li> </ul>      |              |        |      |
| If you are registering fo                                                                                   | or FP7                                                     |                      |               | O Specific Flat Rate                       | of 60%       |        |      |
| participation, you can u<br>information tips provide<br>to define the relevant F<br>Method for your organia | ise the<br>d on the screen<br>197 Indirect Cost<br>sation. |                      |               | O Standard Flat Rate                       | •            |        |      |
|                                                                                                    |                                                            |                      |               |                                            |              |        |      |
|                                                                                                    |                                                            |                      |               |                                            |              |        |      |
|                                                                                                    |                                                            |                      |               |                                            |              |        |      |
|                                                                                                    |                                                            |                      |               |                                            |              |        |      |
|                                                                                                    |                                                            |                      |               |                                            |              |        |      |
|                                                                                                    |                                                            | Close 🛛 < Back 🗍 S   | Save Draft 🧃  | Save and Return                            |              |        |      |

На сторінці завершення реєстрації натискаємо Finish your Registration. Відкривається загальний огляд всієї введеної інформації. Якщо все вірно, натискаєте Confirm (Підтвердити). Після цього відкриється віконце, де буде вказаний РІС-код вашої організації. На вказану під час реєстрації електронну адресу прийде лист з підтвердженням реєстрації. Усі дані організації можна змінювати у будь-який час, а також завантажувати потрібні документи. Натискаємо Close (Закрити) і виходимо з реєстраційної форми.

| WELCOME                                                                                                    | STATUS                  | ORGANISATION                                                                                                    | ADDRESS                                                         | CONTACT                               | PROGRAMME         | SUBMIT | DONE |
|----------------------------------------------------------------------------------------------------|-------------------------|----------------------------------------------------------------------------------------------------|-----------------------------------------------------------------|---------------------------------------|-------------------|--------|------|
| Next steps<br>You can now use the                                                                                                    | following PIC number to | You have re                                                                                                    | gistered the f                                                  | ollowing data                         | for this organisa | ation: |      |
| Identity your organisation in your further<br>communication or interactions with the<br>European Commission and its Agencies. You<br>will receive an email confirming your<br>registration shortly. |                         | –<br>Legal Name<br>Legal Address<br>VAT<br>Business Registratio                                                         | 1010101010<br>, No Street,<br>1234567890<br>n Number 1234567890 | D1<br>, 11, Kyiv, Ukraine<br>DUA<br>D |                   |        |      |
| You are now able to modify your<br>organisation's data and upload supporting<br>documents from the My Organisations tab in<br>the Participant Portal.                                               |                         | Research - specific<br>Is it a legal person?<br>Is it a non-profit orga<br>Is it a public body?<br>Indirect Cost Method | information<br>Yes<br>anisation? Yes<br>No                      |                                       |                   |        |      |
|                                                                                                    |                         |                                                                                                    | PIC                                                             | Cnumber: 946                          | 556750            |        | _    |
|                                                                                                    |                         |                                                                                                    | Thank yo                                                        | u for using the Particip              | ant Portal        |        |      |
|                                                                                                    |                         |                                                                                                    |                                                                 |                                       |                   |        |      |
|                                                                                                    |                         | Print                                                                                                    |                                                                 |                                       |                   | Close  |      |

**УВАГА!** РІС-код є одним із основних контактних методів з ЄК, Службою подачі проекних пропозицій, тощо. У разі втрати номеру його можна відновити, якщо скористатися кнопкою Search у розділі Beneficiary Register, як було вказано на початку.

У разі виникнення питань звертайтесь до **Національного інформаційного** центру зі співробітництва з ЄС у сфері науки і технологій

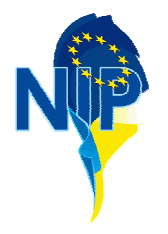

Адреса: офіс 801, вул. Горького 180, Київ, 03680 Телефон: +38 (044) 529 0332 E-mail: <u>post@fp6-nip.kiev.ua</u>

Bef: www.fp7-ncp.kiev.ua